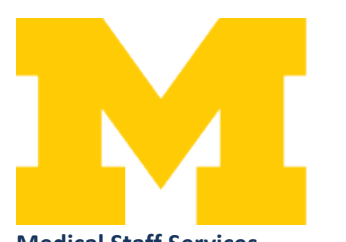

## MICHIGAN MEDICINE UNIVERSITY OF MICHIGAN

Medical Staff Services 2500 Green Road, Suite 700, Ann Arbor, MI 48105 Phone: 734-647-6865 Fax: 734-936-9757

## IDENTIFICATION VERIFICATION FORM DIRECTIONS FOR USE

- 1. Download form.
- 2. Attach digital photo of applicant.
  - a. How to attach the photo:
    - i. Right-click on photo box on the left side of the document;
    - ii. Click "Add Image" from the menu;
    - iii. Browse for the image file (acceptable formats include bmp, gif, jpeg, jpg, png, tif, tiff);
    - iv. Double click on the image file;
    - v. Place image in photo box.
  - b. Photo must meet the following requirements:
    - i. must be 2 x 2 inches (51 mm x 51 mm) color photo;
    - ii. must be a passport photo, photo from a State/Federal ID, professional photo, or a photo from a work ID;
    - iii. should be on a plain background;
    - iv. there must be no one else (parts or whole) visible in the photo;
    - v. selfies will not be accepted.
- 3. Fill in applicant information in Section 2.
  - a. For PAs and APRNs, only fill in the primary department.
- 4. Complete section 3.
  - a. Complete the identity verification.
    - i. The verification may be done at any point during the application process when the applicant:
      - 1. Comes in to pick up/complete the application
      - 2. Comes in for an interview by the department chair
      - 3. Communicates with you using a telecommunications link that includes both audio and video capabilities (e.g. Skype, FaceTime, Zoom, etc.)
  - b. Check the attestation box.
  - c. Check the type of identification viewed.
  - d. Identity verification can be completed by anyone is able to meet the candidate in person. It is not required that it is done by a department contact.
- 5. Type in your name, sign (electronic is acceptable), and date document.
- 6. Email document to the respective Credentialing Specialist (Staff List).